### Smart Watch TWS Headset

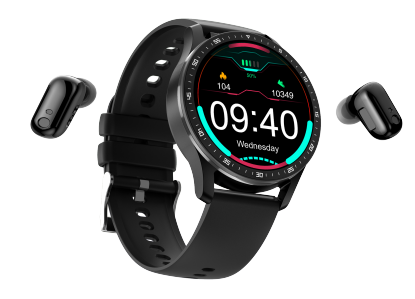

#### 1 Appearance Description

#### 1.1 Overall Introduction

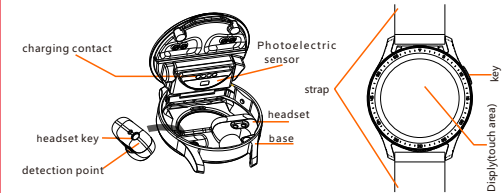

#### 1.2 Packing List Bracelet strap x1, Charging cable x1, Packing box x1 Bluetooth headset x1, Spare headphone head X2, User guidex1

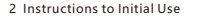

2.1 Introduction to Device Function Interface

After booting, enter th time interface, sv down, left and right to enter the corresponding menu.

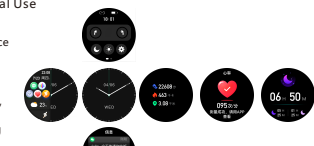

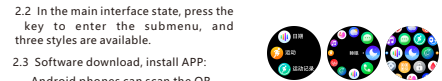

- 2.3 Software download, install APP
- Android phones can scan the QR code, or search for "FitCloudPro" in the application market to download
- and install. Apple phones can scan the QR code, or searc for "FitCloudPro" in the APPStore to download and install.

2.4 Bluetooth Connection between Bracelet and MobilePhone (this device is dual Bluetooth connection 5.0/4.0 need to be connected once both.)

(1)5.0 Bluetooth connection is as follows. a. Turn on the Bluetooth of the bracelet: Take the headset out of the bracelet, and the Bluetooth of thebracelet will automatically turn on.

#1 92552 4G 2053 @ G452% b. Next, turn on the phone, click Settings, turn on Bluetooth, the phone's Bluetooth will automatically search for the Bluetooth number of the bracelet, Bluetcoth find the Bluetooth number "X7 Audio" of the Nov discoverable as "Phone" bracelet in the available devices below and click to pair to complete the 5.0 Bluetooth connection. X7, Audio

2)Open the mobile APP "FitCloudPro", search for the device model "X7" in "Add Device" under the "Device" interface, and click to connect. After the connection is successful, the device model "X7 (connected)" will be displayed under "Device" in the APP.

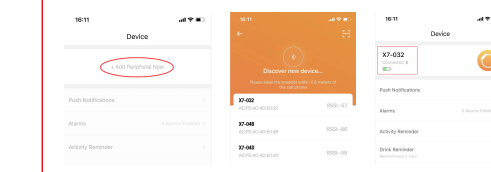

2.4 Notes on Connection and Pairing (1) Ensure that the Bluetooth of the mobile phone

(2) Ensure that the device has sufficient power, and please turn on or charge it before use;

(3) Make sure that the device is within 50cm of the mobile phone when pairing and connecting

(4) If the device cannot be found in the APP, please check in the mobile phone permission settingswhether to allow "FitCloudPro" to use Bluetoot (5) When pairing the headset (Bluetooth 5.0), make sure that the headset taken out from the base of the bracelet ; (6) If the bracelet or mobile phone has been paired with other Bluetoot devices during the period, you need to reconnect ; (7) If there are multiple X7 bracelets, when the APP is connected to Bluetooth 4.0, you should pay attention to whether the Bluetooth ID add is consistent with the bracelet .

#### 3 Earphone touch button function

3.1.4 times of click before pairing - Chinese and English switch ; 3.2 Press for 2S to turn on, 1.5S to reject the call, 3S to turn off; 3.3. Double-click the key --- Answer/hang up the call; 3.4.4 times of click - wake up SIRI ; 3.5. Double click the key - Play/Pause ; 3.6. Triple click on the left: Previous, Triple click on the right: Next

3.7. Reset the headset to original settings: headset off, press and hold for 8 second the headset can' t paired, can restore the original factory to pairing) 4 Instructions and Precautions for the Use of the Headset Function 4.1 If there is a call when the headset is in the base of the bracele headset from the base and double-click the headset key to answe

#### 4.2 The Call Rejection

When there is an incoming call, the device will vibrate and displa Long press the touch area for 3 seconds to directly reject the call. the headset key for 3 seconds to reject the call.

#### 4.3 Voice Assistant and Call

4 times of the headset key to activate the phone's voice assistant, out the phone through the voice assistant operation.(Currently, Android phones that support Assistant are already supported. T assistants of other Android phones after secondary development confirm with the dealer or shop whether they support it.)

The success rate of command execution after the voice assistant is related to the intelligence of the mobile phone voice assistant itse When activating the voice assistant, you must ensure that the head the base of the bracelet and is in a valid connection with the Blueto mobile phone. The activation operation is only valid on the standb or the main time interface.

#### 5 Main Function Introduction

\*Note: To ensure that the data is valid, please enter the real gender skin color in the personal information of the APP. 5.1 Turn On/Off When the device is off, press and hold the touch area for 3 seconds and switch to the shutdown interface and press and hold for 3 second the shutdown option.

5.2 Exercise Monitoring Enter the exercise monitoring interface, it displays the current nun distance and calories burned.

| is.(If<br>on<br>et, take out the<br>er.                                                                          | 5.3 Sleep monitoring<br>Enter the sleep monitoring interface and it displays the to tal sleep time last night. 5.4 Heart Rate/Blood Pressure/Blood Oxygen Test Switch to the heart rate/blood<br>pressure/blood oxygen test interface, the LED light on the back of the bracelet will<br>light up, the heart rate/blood pressure/blood oxygen value will be displayed after 1-2 minutes.                                                                                                    | 5.7 Information Reminder/Push<br>When there is new information, the device will vibrate to remind and display the<br>content of the message. The corresponding message displays the corresponding icon.<br>Note: Please turn on the reminder switch in the APP first. If<br>you need to display the notification content, you also need to set the<br>corresponding instant tool to display the message content.                                                                                                    | 7 Common Problems<br>Q1: Why is the heart rate (sleep) test inaccurate?<br>A1: First of all, the bracelet device monitors human activities through<br>electronic sensors. It is normal for consumer-grade products to have certain                                                                                                    | 8 Basic Parameters<br>Main control chip: RTL8762D<br>Body weight: 57g<br>Bluetooth version: Bluetooth 5.0,Bluetooth 4.0<br>Battery type: polymer lithium battery<br>Battery capacity: Charging Module 250mAh ;Headset 30mAh .<br>Charging voltage: SV<br>Charging current 1 50mA | Warrant                  |       |     |
|----------------------------------------------------------------------------------------------------|----------------------------------------------------------------------------------------------------|----------------------------------------------------------------------------------------------------|----------------------------------------------------------------------------------------------------|----------------------------------------------------------------------------------------------------|--------------------------|-------|-----|
| y a reminder.<br>, or long press                                                                                 | 1ap the touch area to exit the current test. You can also test the heart rate/pilood<br>pressure/oxygen single item or all items at the same time through the mobile APP,<br>synchronize the test data set the whole point measurement of the heart rate, and                                                                                                    | 5.8 Remote Camera<br>Enter the "Shake and Shake to Take Photos" interface through the APP, press<br>the middle button or quickly shake the bracelet to take pictures on the phone.                                                                                                    | errors. Please treat the data objectively.<br>Q2: Where can I set the APP permissions?                                                                                                    | Working temperature: -5~45 C<br>Waterproof: IP67 level                                                                                                    | Product<br>name          |       | Pro |
| , which can dial                                                                                                 | turn on the heart rate alarm switch.                                                                                                    | 6 Matters Needing Attention                                                                                                    | A2: Android phones-Settings-Authority management-find the "FitCloudPro"<br>application-set to trust this software.                                                                                                    | Equipment requirements:<br>Android 4.4 and above system phones, and support Bluetooth 4.0 and                                                                                                    | Date of<br>purchase      |       | Sel |
| Siri for IOS and<br>ne voice<br>t need to                                                                        | Blood pressure test method: Please keep your<br>body relaxed and still during the test, make sure<br>that the brancelet is at the same beingth as your                                                                                                    | (1)It is forbidden to use adapters with charging voltage>5V and charging<br>current>2A. (2)It is forbidden to charge in the presence of water stains.                                                                                                    | (1)If the mobile phone is installed with security management or cleaning<br>acceleration applications, please set *FitCloudPro * as the daily list (trust list);                                                                                                    | above Android phones. IOS 8.0 and above system, iPhone 4S and above<br>iPhone.                                                                                                    | Product ID<br>User addre | s     | Co  |
| activated is<br>If.<br>Iset leaves<br>both of the<br>y interface<br>; height and<br>to turn on,<br>nods to enter | heart (as shown in the picture on the right), and<br>do not talk during the test;<br>The data measured by this product is only for<br>reference and cannot be used as medical<br>diagnosis data. It is not the same concept as<br>the blood pressure trend and heart rate used<br>in medical diagnosis. Please do not use it for<br>diagnosis or treatment.<br>5.5 Find the Bracelet<br>Just click the smart search bracelet function in the mobile APP, you can easily<br>and quickly identify the location through the vibration of the bracelet. | <ul> <li>(3)This product supports waterproofing.</li> <li>(4)This product is an electronic monitoring product, not as a medical reference, the data is for reference only;</li> <li>(5)Wearing earphones during strenuous exercise may fall off during exercise and cause damage or loss of the product.</li> <li>(6)The photoelectric sensor is a highly sensitive component, so be, you should so be careful to prevent it being hit by hard objects. Perspiration and dust may adhere to the surface after wearing it for a period of time and you can use a soft cloth to clean it regularly.</li> <li>(7)In order to ensure driving safety, please do not make calls while driving. If you need to use X7 to answer calls, please be sure to remove the earphones from the base of the bracelet before driving and put on them. Do not do this operation while driving.</li> </ul> | (2)In the authorization management program of the mobile phone system, please set "FitCloudPro" as a trusted application, functions such as caller ID need to obtain auth orization to realize the function. Q3: Call incoming : there is a reminder on the device, but no sound can be heard in the headset after connecting? A3: There will be a delay on the Bluetooth headset when there is an incoming call, you can answer it after a few rings. If the call is connected through a mobile phone, please check whether the voice channel is a mobile phone or a headset on the mobile phone. If the mobile phone is switched to a headset, the default is to follow the princip le of which device is connected to and answered on which device. Q4: I am wearing headphones, but I cannot hear the ringtone when I call? | QUALIFIED<br>CERTIFICATE<br>(MODEL):<br>(CHECKER):<br>(DATE):<br>01                                                                                                    | Maintenand<br>date       | e Fau |     |
| nber of steps,                                                                                                   | 5.6 Alarm Clock<br>In the alarm setting interface of the APP, alarm can be set, and the device will remind<br>accordingly.                                                                                                    | m Clock<br>arm setting interface of the APP, alarm can be set, and the device will remind<br>ngly.<br>methods are unable device will remind<br>with the car Bluetooth in the Bluetooth settings of the mobile phone.<br>(8) To use the headset aff unable device will remind<br>with the car Bluetooth in the Bluetooth settings of the mobile phone.<br>(8) To use the headset aff unable devices, please clear the invalid connected<br>to many Bluetooth devices, please clear the invalid connection in the<br>phone's Bluetooth settings.                                                                                                    |                                                                                                    | <ol> <li>Please keep the warranty certific<br/>when repairing it.</li> <li>Loss of this voucher will not be re</li> </ol>                                                                                                    |                          |       |     |
|                                                                                                    |                                                                                                    |                                                                                                    |                                                                                                    |                                                                                                    |                          |       |     |

# rranty card

## Please save it by yourself

|               | Product<br>model  |   |                      |  |
|---------------|-------------------|---|----------------------|--|
|               | Selling unit      |   |                      |  |
|               | User name         |   |                      |  |
|               | Contact<br>number |   |                      |  |
|               |                   |   |                      |  |
| Fault Content |                   |   | Maintenance<br>Staff |  |
|               |                   |   |                      |  |
|               |                   |   |                      |  |
|               |                   | _ |                      |  |
|               |                   |   |                      |  |

e warranty certificate properly and show i

ucher will not be reissued.